# COMMONWEALTH OF MASSACHUSETTS EXECUTIVE OFFICE OF HEALTH AND HUMAN SERVICES

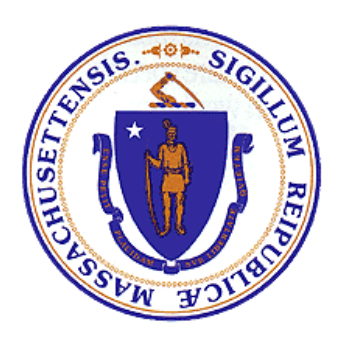

# Department of Public Health Bureau of Substance Addiction Services Electronic Licensing System

# **DCO RESPONSE USER MANUAL**

#### **Table of Contents**

| 1 | Accessing BSAS eLicensing                       | . 3 |
|---|-------------------------------------------------|-----|
|   | Go to BSAS eLicensing                           | . 3 |
|   | Managing your Virtual Gateway Account           | . 3 |
|   | Virtual Gateway Account Secret Questions        | . 4 |
|   | Update Virtual Gateway Account Email            | . 5 |
| 2 | . Responding to a DCO                           | . 6 |
|   | Viewing Pending DCOs                            | . 6 |
|   | Responding with your Corrective Action Paln     | . 8 |
|   | Submitting your Corrective Action Plan          | . 9 |
|   | Responding with your Corrective Action Evidence | 10  |
|   | Submitting your Corrective Action Evidence      | 12  |
| 3 | View Closed DCO Line Items                      | 14  |

### 1. Accessing BSAS eLicensing

Log in to the Virtual Gateway. If you do not have an account, contact Alex Kearns, Special Projects Coordinator for the Bureau of Substance Addiction Services at **Alex.Kearns@mass.gov** for instructions on how to create a Virtual Gateway account.

#### Go to BSAS eLicensing

To proceed to the BSAS eLicensing system, click on the BSAS eLicensing Link shown in the figure below:

|                                                                   | Welcome to Virtual Gateway |                            |
|-------------------------------------------------------------------|----------------------------|----------------------------|
| Welcome bsas program<br>Last VG Login : 01/05/2024 at 09:46 AM ET |                            | Manage My Account 👻 Logout |
|                                                                   | Accessible Applications    |                            |
|                                                                   | BSAS eLicensing »          |                            |
|                                                                   |                            |                            |

#### Managing your Virtual Gateway Account

Once you log in to the Virtual Gateway you can manage your account using the link on the right side of the page under the Manage My Account section as shown below.

| Manage My Account    | ✓ Logout   |
|----------------------|------------|
| Change Password      |            |
| Manage Secret Qu     | lestions   |
| l Indate Personal II | nformation |

#### **Virtual Gateway Account Secret Questions**

If you have not done so you should provide answers to your secret questions by clicking the Answer My Secret Questions link. **Please note** that you will not be able to use the Forgot Password feature if you have not provided answers to your secret questions.

You will be asked to provide answers to five out of seven secret questions. Once you have provided the answers click on the Submit button.

| Answer Secret Question |                                                                                                    |  |
|------------------------|----------------------------------------------------------------------------------------------------|--|
|                        | At least 5 secret questions must be answered. These questions will be used if you forget your password or need to change it. |  |
|                        | What was your first pet's name?                                                                                              |  |
|                        | What is the name of your elementary school?                                                                                  |  |
|                        | What was your high school mascot?                                                                                            |  |
|                        | What was the color of your first car?                                                                                        |  |
|                        | What was the make of your first car?                                                                                         |  |
|                        | What was the name of your first grade teacher?                                                                               |  |
|                        | What is your father's middle name?                                                                                           |  |
|                        | Submit Cancel                                                                                                    |  |

#### **Update Virtual Gateway Account Email**

If your email address has changed make sure to update it by clicking on the Update My Personal Information link. It is important to update your email if it has changed so you will still be able to receive temporary password emails when you use the Forgot Password feature on your account.

| Update your email address and click Submit. |  |
|---------------------------------------------|--|
|                                             |  |

| Update Profile |                          |   |
|----------------|--------------------------|---|
|                | First Name :             |   |
|                | bsas                     | ] |
|                | Middle Initial :         | 1 |
|                | (optional)               |   |
|                | Last Name :              |   |
|                | program                  | ] |
|                | PIN :                    |   |
|                | 0001                     |   |
|                | Birth Date (Month/Day) : |   |
|                | 01/01                    | ] |
|                | Email                    |   |
|                | Enter Email Id           | ] |
|                | Phone Number:            | • |
|                | Enter Phone Number       | ] |
|                | (optional)               |   |
|                | Submit Cancel            |   |

## 2. Responding to a DCO

Once you access BSAS eLicensing as described above, select the program that you received a DCO notification for from the list of your organization's programs. The system will then display the program menu page shown below.

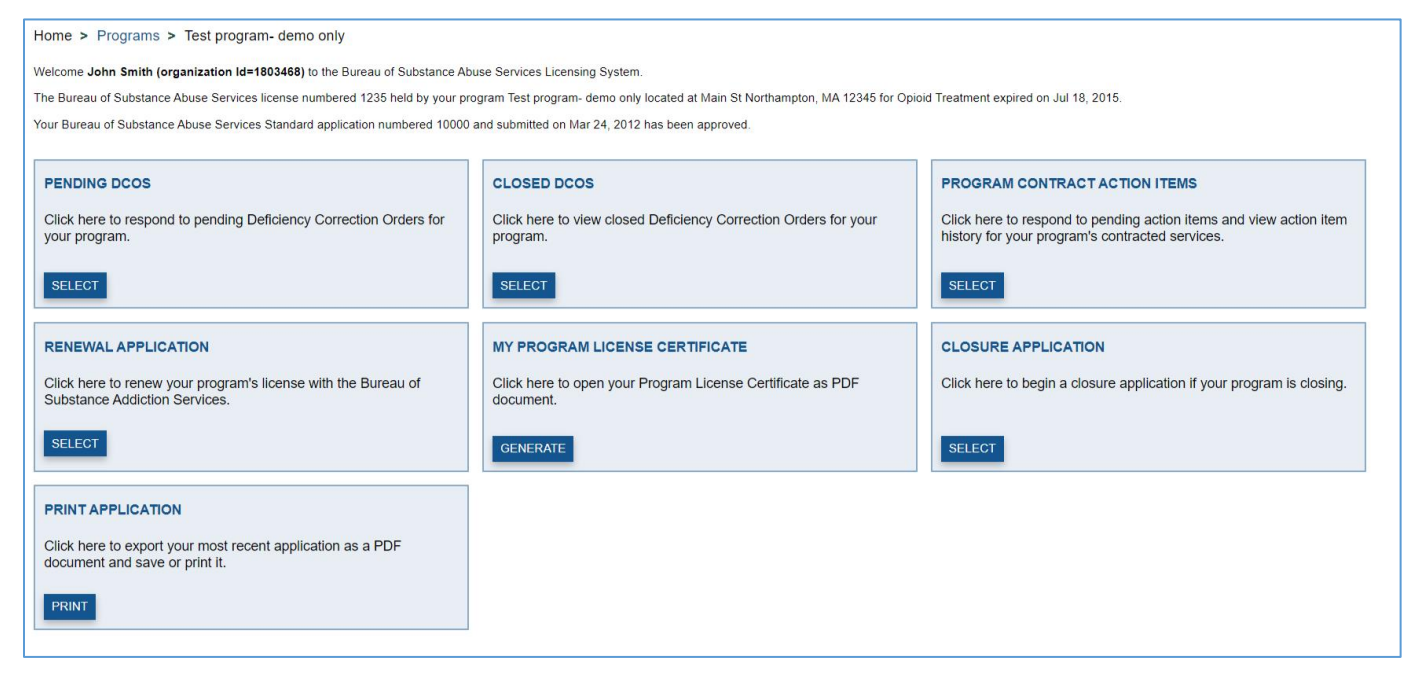

#### Viewing Pending DCOs

Click the "Select button" button on the Pending DCOs card and the system will display the Open Program DCO Line Items page shown in the figure below. This page will list all DCO Line Items that need to be responded to or that are under review by BSAS. You will see the status of each Line Item in its heading. The different status and their meanings are listed below.

- Corrective Action Plan Due The Corrective Action Plan has not been responded to and needs to be submitted by the due date listed in the heading.
- Corrective Action Plan Under Review The Corrective Action Plan has been submitted but has not been approved by BSAS. The Evidence of Corrective Action is due by the date shown in the heading.
- Evidence of Corrective Action Due The Corrective Action Plan has been submitted and has been approved by BSAS. The Evidence of Corrective Action is due by the date shown in the heading.
- Corrective Action Evidence Under Review The Corrective Action Plan and the Evidence of Corrective Action have been submitted and are under review by BSAS.

The Description of Non-Compliance and the Instructions for Response will be displayed on each Line Item. These provide information on what the issues are and how they need to be addressed.

There are two responses required for each line item, each with its own due date. The Corrective Action Plan response is the program's plan to address the issues identified in the Description of Non-Compliance. Its due date comes first and is generally within 14 days of the issuance of the DCO, depending on the nature of the issue. The Corrective Action Evidence response is proof

submitted by the program that it has completed the steps in its Corrective Action Plan. Its due date is generally 60 days from the issuance of the DCO, depending on the nature of the issue.

| Home > Programs > Test program- demo only > Open Program DCOs                                                                              |                                                                                                    |  |
|----------------------------------------------------------------------------------------------------|----------------------------------------------------------------------------------------------------|--|
| Open Program DCO Line Items                                                                                                    |                                                                                                    |  |
| The list below contains DCO line items your program must respo                                                                             | nd to or that are currently under review by BSAS.                                                                                                    |  |
| Per <u>105 CMR 164.000</u> the Deficiency Correction Order (DCO) re<br>evidence of the corrective action by the corrective evidence due of | sponse process has changed, instruction information on the process can be found here. You must respond to each line item by the corrective action plan due date with, at a minimum, a plan to address the deficiency. You must submit date listed on the line item.                                                                                                    |  |
| To respond to a DCO line item click on the corresponding "Updat                                                                            | te Response" link below. Once your response is complete you will need to submit it to the Bureau of Substance Addiction Services by clicking the "Submit Response to BSAS" button below.                                                                                                    |  |
| Please read the specific instruction for each line item below.                                                                             |                                                                                                    |  |
| Corrective Action Plan Due   Plan Due by: May 30, 2021                                                                                     | v                                                                                                    |  |
| A corrective action plan for this DCO line item is due by the<br>you may also indicate that and submit your evidence of corr               | date listed above. To enter your response click the "Update Response" button below and enter your corrective action plan narrative and upload any supporting documents. If the corrective action has been completed.                                                                                                    |  |
| Once you have entered your response you will be able to submit                                                                             | It to BSAS for review by clicking the "submit Response to BSAS" button. You must submit the corrective action plan before the due date listed above.                                                                                                    |  |
| Site Location(s)                                                                                                    | Main St Northampton, MA 12345 - (Main Site)                                                                                                    |  |
| Date Received:                                                                                                    | May 16, 2021                                                                                                    |  |
| Corrective Action Evidence Due Date:                                                                                                    | Jul 15, 2021                                                                                                    |  |
| Regulation:                                                                                                    | 164.017 - Plan of Correction                                                                                                    |  |
|                                                                                                    | <ul> <li>A The Licensed or Approved Provider shall submit a plan of correction to address each deficiency within 14 calendard days, unless otherwise specified by the Department and, as provided in 105 CMR 14 60 17(b), shall energy or correct each deficiency cited within 60 calendard days of receipt of the deficiency correction volter. The Department may modify the plan of correction by providing notice to the Licensed or Approved Provider. The Uncensed or Approved Provider may submit a written request for administrative reconsidering plan of correction, or any potion thered, within severe calendard days of receipt of notice.</li> <li>B. compliance will be achieved. The timetable and the compliance dates shall be consistent with a constraint of the deal by which full constraints and the compliance of the designed. The timetable and the compliance dates shall be consistent with a calendard days of the calendard days of the calendard days of the calendard days of the calendard days.</li> <li>C. Where, in the opinion of the Department, the deficiency is not capable of correction within 60 calendard days of the calendard days of the calendar</li></ul> |  |
|                                                                                                    | prescribed for correction;<br>3. Pursue any other sanction as the Department may impose administratively upon the Licensed or Approved Provider; or<br>4. impose any combination of the penalties set forth in 105 CMR 164.017(D)(1)-(3), inclusive.<br>E. <u>Administration Reconsideration of CMI lines</u>                                                                                                    |  |
|                                                                                                    | <ol> <li>Request for Administrative Review. The Licensed or Approved Provider may submit a written request for administrative reconsideration within seven calendar days of receipt of notice of the fine on forms approved by the Department. The request for review must fully state and support the reasons why a waiver or reduction of a fine is warranted. Including specific reference to all relevant factors under 105 cHz (164.00 and may na dal supporting) documentations why a waiver or reduction of a fine is warranted. Including specific reference to all relevant factors under 105 cHz (164.00 and may na dal supporting) documentation.</li> <li>The Commissioner or designee shall conduct an administrative review, based solely on the evidence presented within the written request and Department records, and shall issue a written decision. This decision shall constitute a final agency decision in an adjudicatory proceeding subject to judical review pursuant to M CL c. 30A, § 14.</li> <li>The failure to file an appeal requesting administrative review within seven calendar days of receipt of the notice constitutes a waiver of the right to request reconsideration and all three set forth in the notice shall be imposed. The payment of a fine constitutes a waiver of the right to appeal.</li> </ol>                                                                                                    |  |
| Description of Non-Compliance:                                                                                                    | Description of the issue.                                                                                                    |  |
| Instructions for Response:                                                                                                    | Instruction to resolve the issue.                                                                                                    |  |
| UPDATE RESPONSE                                                                                                    |                                                                                                    |  |

#### **Responding with your Corrective Action Plan**

Click on the "Update Response" button for the DCO line item you are responding to and the system will display the DCO Line Item response form shown below. You may enter a narrative response for your Corrective Action Plan and upload any required documents. If the corrective action has been completed, you may click the "Corrective Action Is Completed" checkbox. This will allow you to provide your narrative response for your Evidence of Corrective Action and will indicate that the steps outlined in the Corrective Action Plan have been completed.

| Home > Programs > Test program- demo only > C                                                                                                    | Open Program DCOs                                                                                                    |  |  |
|----------------------------------------------------------------------------------------------------|----------------------------------------------------------------------------------------------------|--|--|
| Open Program DCO Line Items                                                                                                    |                                                                                                    |  |  |
| Please respond to the deficiency correction order below. Please review the specific instruction for responding to the line item below. When you have finished providing your response please click "Save Response". Once your response is saved you will still need to submit it to the Bureau of Substance Addiction Services by clicking the "Submit Response to BSAS" button. |                                                                                                    |  |  |
| Please note the DCO process has changed, instruction informati                                                                                                    | ion on the process can be found here.                                                                                                    |  |  |
| Corrective Action Plan Due   Plan Due by: May 30, 2021                                                                                                    |                                                                                                    |  |  |
| A corrective action plan for this DCO line item is due by the                                                                                                    | date listed above. Enter your corrective action plan narrative in the field provided and upload any supporting documents by selecting the document type and file, and then clicking the "Upload" button below. If the                                                                                                    |  |  |
| Corrective action has been completed, you may also indicat<br>Once you have finished entering your response you may save it<br>before the due date listed above.                                                                                                    | te mat by clicking the "Corrective Action is Completer" checkbox. Then you may enter your evidence of corrective action narrative in the field provided and upload any additional supporting documents.<br>by clicking the "Save Response" button below. You will still need to submit your response to BSAS for review by clicking the "Submit Response to BSAS" button after saving your response. You must submit the corrective action plan                                                                                                    |  |  |
| Site Location(s)                                                                                                    | Main St Northampton, MA                                                                                                    |  |  |
| Date Received:                                                                                                    | 12345 - (Main Site)<br>May 16, 2021                                                                                                    |  |  |
| Corrective Action Evidence Due Date:                                                                                                    | Jul 15, 2021                                                                                                    |  |  |
| Regulation:                                                                                                    | 164.017 - Plan of Correction                                                                                                    |  |  |
|                                                                                                    | <ul> <li>A The Licensed or Approved Provider shall submit a plan of correction to address each deficiency within 14 Calendard args, unless otherwise specified by the Department and, as provided in 105 CMR 14 b017(b), shall enneed yor correct each deficiency correction draw of receipt of the deficiency correction or det. The Department may modify the plan of correction by providing notice to the Licensed or Approved Provider The Licensed or Approved Provider The Licensed or Approved Provider The Licensed or Approved Provider The Licensed or Approved Provider The Licensed or Approved Provider The Licensed or Approved Provider The Licensed or Approved Provider The Licensed or Approved Provider The Licensed or Approved Provider The Licensed or Approved Provider The Licensed or Approved Provider The Licensed or Approved Provider The Unstability of the most expediations in the most expediations and the compliance of the deficiency. The specific Corrective stepis) to be taken, a line theoret set of the specific Corrective stepis and the compliance of the deficiency or the tot there deficiency or the tot there deficiency or the tot there deficiency or the tot there deficiency or the tot there deficiency or the tot there deficiency or the tot there deficiency or the tot the deficiency or the tot the deficiency or the tot the deficiency or the deficiency or the tot the deficiency or the tot the deficiency or the deficiency orectin</li></ul> |  |  |
|                                                                                                    | 1. Suspend, limit, restrict or revoke the Provider's License or Approval;                                                                                                    |  |  |
|                                                                                                    | 2. Impose a civil fine upon the Leensed or Approved Provider not to exceed \$1,000 per deficiency for each day the deficiency continues to exist beyond the date prescribed for correction; 3. Pursue any other stanction as the Department may impose administratively upon the Licensed or Approved Provider; or 4. Impose any combination of the penalties so that in 105 CMR 164.017(D)(1)(3), inclusive. E. Administrative Reconsideration of chulf lines                                                                                                    |  |  |
|                                                                                                    | <ol> <li>Request for Administrative Review. The Licensed or Approved Provider may submit a written request for administrative reconsideration within seven calendar days of<br/>receipt of notice of the fine on forms approved by the Department. The request for review must fully safe and supporting documentation.</li> <li>Warrended, including specific reference to all relevant factors under 105 CM and all supporting documentation.</li> <li>The Commissioner or designee shall conduct an administrative review, based solely on the evidence presented within the written request and Department records, and<br/>shall issue a written decision. This decision shall constitute a final agency cleacion in an adjudicatory proceeding subject to judicial review pursuant to M.G.L. c. 30A; §<br/>14.</li> <li>The failure to file an appeal requesting administrative review within seven calendar days of receipt of the notice constitutes a waiver of the right to request</li> </ol>                                                                                                    |  |  |
|                                                                                                    | reconsideration and an intersise routin in the house small be imposed. The payment of a line constitutes a waiver of the right to appeal.                                                                                                    |  |  |
| Description of Non-Compliance:                                                                                                    | Description of the issue.                                                                                                    |  |  |
| Instructions for Response:                                                                                                    | Instruction to resolve the issue.                                                                                                    |  |  |
| Program Response Information:                                                                                                    |                                                                                                    |  |  |
| Plan for Corrective Action: *                                                                                                    |                                                                                                    |  |  |
| File • Edit • Insert • View • Format • Tools •                                                                                                    |                                                                                                    |  |  |
| $ \Rightarrow  \Rightarrow  $ Font Sizes $ \bullet $ <b>B</b> $I  $ <b>U E E</b>                                                                                                    | 3 ■ ※ 注 理 理 &                                                                                                    |  |  |
|                                                                                                    |                                                                                                    |  |  |
| Corrective Action Is Completed:                                                                                                    |                                                                                                    |  |  |
| Upload Required Documents                                                                                                    |                                                                                                    |  |  |
| Select the document type: *                                                                                                    | - Select Document Type - V                                                                                                    |  |  |
| Select the file to upload: *                                                                                                    | Choose File No file chose UPLOAD                                                                                                    |  |  |
|                                                                                                    |                                                                                                    |  |  |
| SAVE RESPONSE CANCEL                                                                                                    |                                                                                                    |  |  |

To save your response click the "Save Response" button. Saving your response does not submit it for review by BSAS. This allows you to save your work and return to update your response later.

#### Submitting your Corrective Action Plan

To submit your response to your BSAS, click the "Submit Response to BSAS" button, shown below. You may also edit your response before submitting it by clicking the "Update Response" button. You must submit your Corrective Action Plan by the Plan Due date listed in the Line Item heading.

| Home > Programs > Test program- demo only > Open Program DCOs                                                                    |                                                                                                    |  |
|----------------------------------------------------------------------------------------------------|----------------------------------------------------------------------------------------------------|--|
| Open Program DCO Line Items                                                                                                    |                                                                                                    |  |
| The list below contains DCO line items your program must respo                                                                   | nd to or that are currently under review by BSAS.                                                                                                    |  |
| Per 105 CMR 164.000 the Deficiency Correction Order (DCO) re<br>evidence of the corrective action by the corrective evidence due | sponse process has changed, instruction information on the process can be found here. You must respond to each line item by the corrective action plan due date with, at a minimum, a plan to address the deficiency. You must submit date listed on the line item.                                                                                                    |  |
| To respond to a DCO line item click on the corresponding "Updat                                                                  | te Response" link below. Once your response is complete you will need to submit it to the Bureau of Substance Addiction Services by clicking the "Submit Response to BSAS" button below.                                                                                                    |  |
| Please read the specific instruction for each line item below.                                                                   |                                                                                                    |  |
| Corrective Action Plan Due   Plan Due by: May 30, 2021                                                                           | •                                                                                                    |  |
| A corrective action plan for this DCO line item is due by the<br>you may also indicate that and submit your evidence of corr     | date listed above. To enter your response click the "Update Response" button below and enter your corrective action plan narrative and upload any supporting documents. If the corrective action has been completed,<br>restry action parative and yubda any supporting documents.                                                                                                    |  |
| Once you have entered your response you will be able to submit                                                                   | It to BSAS for review by clicking the "Submit Response to BSAS" button. You must submit the corrective action plan before the due date listed above.                                                                                                    |  |
| Site Location(s)                                                                                                    | Main St Northampton, MA 12345 - (Main Site)                                                                                                    |  |
| Date Received:                                                                                                    | May 16, 2021                                                                                                    |  |
| Corrective Action Evidence Due Date:                                                                                             | Jul 15, 2021                                                                                                    |  |
| Regulation:                                                                                                    | 164.017 - Plan of Correction                                                                                                    |  |
|                                                                                                    | <ul> <li>A The Licensed or Approved Provider shall submit a plan of correction to address each deficiency viet address of address each deficiency order days of receipt of the deficiency correction order. The Department may motify the plan of correction by providing notice to the Licensed or Approved Provider. The Licensed or Approved Provider may submit a written request for administrative reconsideration of the motified plan of correction, or any portion thereor, within seven calendar days of receipt of notice.</li> <li>B. The plan of correction shall set forth, with respect to each deficiency, the specific corrective step(s) to be taken, a litensed or Approved provider may submit a written request by which full compliance with be achieved. The timetable and the compliance of the edices shall be consistent with achievement of compliance in the most expediations manner possible. The plan of correction shall sets that the constructed dates shall be consistent with achievement of compliance in the most expediations manner possible. The plan of correction and the sets prediction of the deficiency or a reasonable meaner within 14 a cleandar days of sets plan of corrections and comply with 100 S CIAR 164.017(B). The Department may motify the plan of correction and post of experiment. The plan of correction and acrops of experiment adves of necepitor of notice.</li> <li>D. <u>Dires</u> if a Licensed or Approved Provider rule cleandar days of sets plan of correction and acrops of experiment. The plan discret shall submit a viet plan to correction and acrops of experiment. The plan discret shall be compliance accepted or motified by the Department. The plan discret shall submit a viet plan to correction accepted or motified by the Department. The plan discret shall submit a viet plan to correction and accepted with 100 S CIAR 164.017(D) in the Department may modify the plan of correction accepted or motified by the Department. The plan discret days of receiption for the deficiency orection and acception with a c</li></ul> |  |
| Description of Non-Compliance:                                                                                                   | Description of the issue.                                                                                                    |  |
| Instructions for Response:                                                                                                    | Instruction to resolve the issue.                                                                                                    |  |
| Program Response Information                                                                                                    |                                                                                                    |  |
| Plan Submitted Date:                                                                                                    |                                                                                                    |  |
| Corrective Action Plan:                                                                                                    | The program's response.                                                                                                    |  |
| SUBMIT RESPONSE TO BSAS UPDATE RESPONSE                                                                                          |                                                                                                    |  |

Once your Corrective Action Plan response is submitted you will see the line item displayed with the status of Corrective Action Plan Under Review, as shown in the following section. If the Plan is approved the status will be updated to Corrective Action Evidence Due and your program's Program Director will receive an email notification. If the Corrective Action Plan is not deemed to be sufficient the line item will be resubmitted to your program and you will need to update your response as described above. The program's Program Director will receive an email notification with the reason for resubmission.

#### **Responding with your Corrective Action Evidence**

Whether your Corrective Action Plan has not been approved by BSAS or not, you may submit your Corrective Action Evidence response. Please note that the evidence of corrective action must be submitted by the Evidence Due date shown in the Line Item heading. To begin your Evidence of Corrective Action response, click the "Update Response" button.

| Home > Programs > Test program- demo only > Open Program DCOs                                                                           |                                                                                                    |  |
|----------------------------------------------------------------------------------------------------|----------------------------------------------------------------------------------------------------|--|
| Open Program DCO Line Items                                                                                                    |                                                                                                    |  |
| The list below contains DCO line items your program must respo                                                                          | nd to or that are currently under review by BSAS.                                                                                                    |  |
| Per <u>105 CMR 164.000</u> the Deficiency Correction Order (DCO) re<br>evidence of the corrective action by the corrective evidence due | sponse process has changed, instruction information on the process can be found here. You must respond to each line item by the corrective action plan due date with, at a minimum, a plan to address the deficiency. You must submit date listed on the line item.                                                                                                    |  |
| To respond to a DCO line item click on the corresponding "Updat                                                                         | e Response" link below. Once your response is complete you will need to submit it to the Bureau of Substance Addiction Services by clicking the "Submit Response to BSAS" button below.                                                                                                    |  |
| Please read the specific instruction for each line item below.                                                                          |                                                                                                    |  |
| Corrective Action Plan Under Review   Evidence Due by:                                                                                  | Jul 15, 2021 🗸 🗸                                                                                                    |  |
| You have submitted your corrective action plan and it is cur                                                                            | rently under review by BSAS. You will receive an email notification if the plan is approved or resubmitted to you for additional information.                                                                                                    |  |
| If the corrective action has been completed, you may enter your<br>documents.                                                           | evidence of corrective action narrative and upload any supporting documents now. To update your response click the "Update Response" button below and enter your evidence of corrective action narrative and upload any supporting                                                                                                    |  |
| Once you have updated your response you will be able to submi                                                                           | i it to BSAS for review by clicking the "Submit Response to BSAS" button. You must submit the response before the due date listed above.                                                                                                    |  |
| Site Location(s)                                                                                                    | Main St Northampton, MA 12345 - (Main Site)                                                                                                    |  |
| Date Received:                                                                                                    | May 16, 2021                                                                                                    |  |
| Corrective Action Plan Due Date:                                                                                                    | May 30, 2021                                                                                                    |  |
| Regulation:                                                                                                    | 164.017 - Plan of Correction                                                                                                    |  |
|                                                                                                    | <ul> <li>A The Licensed or Approved Provider shall submit a plan of correction to address each deficiency within 14 calendard days of except of the deficiency correct and provider may submit a virtien request to addrinistrative methy or correct care deficiency correction days of except of the deficiency correction order. The Department may modify the plan of correction by providing notice to the Licensed or Approved Provider. The Licensed or Approved Provider may submit a written request for addrinistrative correction science in the plan of correction science in the plan of correction science in the other plan of the deficiency of notice.</li> <li>D Einsel f and plan of the correction or Approved Provider. The Department may independent in the independency correction science in the independency correction science in the plan of correction science in the independency correction science in the plan of correction science in the plan of correction science in the plan of correction science in the independency correction science in the plan of correction science in the indeplan of co</li></ul> |  |
| Description of Non-Compliance:                                                                                                    | Description of the issue.                                                                                                    |  |
| Instructions for Response:                                                                                                    | Instruction to resolve the issue.                                                                                                    |  |
| Program Response Information                                                                                                    |                                                                                                    |  |
| Plan Submitted Date:                                                                                                    | May 16, 2021                                                                                                    |  |
| Corrective Action Plan:                                                                                                    | The program's response.                                                                                                    |  |
| UPDATE RESPONSE                                                                                                    |                                                                                                    |  |

After clicking the "Update Response" button you will be able to provide your narrative for the Evidence of Corrective Action. You may also upload any supporting documentation by selecting a document type, choosing a file, and clicking the "Upload" button in the Upload Required Documents section. To save your response click the "Save Response" button.

| Home > Programs > Test program- demo only > Open Program DCOs                                                                                                    |                                                                                                    |  |
|----------------------------------------------------------------------------------------------------|----------------------------------------------------------------------------------------------------|--|
| Open Program DCO Line Items                                                                                                    |                                                                                                    |  |
| Please respond to the deficiency correction order below. Please review the specific instruction for responding to the line item below. When you have finished providing your response please click "Save Response". Once your response is saved you will still need to submit it to the Bureau of Substance Addiction Services by clicking the "Submit Response to RSAS" hutton |                                                                                                    |  |
| Please note the DCO process has changed, instruction informat                                                                                                    | ion on the process can be found here.                                                                                                    |  |
| Corrective Action Plan Under Review   Evidence Due by                                                                                                    | / Jul 15, 2021                                                                                                    |  |
| You have submitted your corrective action plan and it is cu                                                                                                    | rrently under review by BSAS. You will receive an email notification if the plan is approved or resubmitted to you for additional information.                                                                                                    |  |
| If the corrective action has been completed, you may update you<br>Once you have finished updating your response you may save i<br>action before the due date listed above.                                                                                                    | ur response with your evidence of corrective action by entering the information in the field provided and uploading any supporting documents by selecting the document type and file, and then olicking the "Upload" button below.<br>It by clicking the "Save Response" button below. You will still need to submit your response to BSAS for review by clicking the "Submit Response to BSAS" button after saving your response. You must submit the evidence of corrective                                                                                                    |  |
| Site Location(s)                                                                                                    | - Main SI Northampton, MA                                                                                                    |  |
| Date Received:                                                                                                    | 12449 - (Main Site)<br>May 16, 2021                                                                                                    |  |
| Corrective Action Plan Due Date:                                                                                                    | May 30, 2021                                                                                                    |  |
| Regulation:                                                                                                    | 164.017 - Plan of Correction                                                                                                    |  |
|                                                                                                    | <ul> <li>A The Lucensed or Approved Provider shall submit a plan of correction to address each deficiency within 14 Calendar days of receipt of the deficiency correction order. The Department may modify the plan of correction by providing notice to the Licensed or Approved Provider advs of receipt of the deficiency correction correct. The Department may modify the plan of correction by providing notice to the Licensed or Approved Provider. The Licensed or Approved Provider may submit a written request for administrative reconsidered. The timetable soft of administrative specific correction shall set forth, with respect to each deficiency circle of the deficiency correction of the modify the plan of correction shall set forth, with respect to each deficiency. The specific corrective setple) to be taken, a timetable for each step, and the date by which full compliance will be achieved. The timetable and the compliance of addies shall be consistent with achievement of compliance the methods which full compliance in the Department, the Department, the deficiency correction value of the Department the there of the deficiency or receipt of the Department may modify the plan of correction by providing notice to the Licensed or Approved provider. The Licensed or Approved provider may submit a written plan tor correction advection of the deficiency or receipt of the Department. The plan correction within 60 Calendar days of the correction value advection of the Department may modify the plan of correction by providing notice to the Licensed or Approved Provider. The Licensed or Approved Provider may submit a written plan tor correction advection of the deficiency or notice.</li> <li>Department may modify the plan of correction or providing notice to the Licensed or Approved Provider. The Licensed or Approved Provider may submit a written plan torection advection of the deficiency or notice.</li> <li>Department may modify the plan of correction or providing notice to the Licensed or Approved proved Frovider m</li></ul> |  |
|                                                                                                    | <ol> <li>Suspend, limit, restrict or revoke the Provider's License or Approval;</li> <li>Impose a civil fine upon the Licensed or Approved Provider not to exceed \$1,000 per deficiency for each day the deficiency continues to exist beyond the date prescribed for correction;</li> <li>Pursue any other sanction as the Department may impose administratively upon the Licensed or Approved Provider; or</li> <li>Impose any combination of the penalities set forth in 105 CMR 164.017(D)(1)-(3), inclusive.</li> <li>Administrative Reconsideration of civil fines</li> </ol>                                                                                                    |  |
|                                                                                                    | <ol> <li>Request for Administrative Review. The Licensed or Approved Provider may submit a written request for administrative reconsideration within seven calendar days of<br/>receipt of notice of the fine on forms approved by the Department. The requests for advise must tuly state and support the reasons why a waiver or reduction of a fine is<br/>warranted, including specific reference to all relevant factors under 105 CMR 154.000 and any and all supporting documentation.</li> <li>The Commissioner or designes shall constitute a final agency decision in an adjudicatory proceeding subject to judicial review pursuant to M.G.L. c. 30A. §<br/>14.</li> </ol>                                                                                                    |  |
|                                                                                                    | 3. The failure to file an appeal requesting administrative review within seven calendar days of receipt of the notice constitutes a waiver of the right to request<br>reconsideration and all fines set forth in the notice shall be imposed. The payment of a fine constitutes a waiver of the right to appeal.                                                                                                    |  |
| Description of Non-Compliance:                                                                                                    | Description of the issue.                                                                                                    |  |
| Instructions for Response:                                                                                                    | Instruction to resolve the issue.                                                                                                    |  |
| Program Response Information:                                                                                                    |                                                                                                    |  |
| Evidence of Corrective Action: *                                                                                                    |                                                                                                    |  |
| File • Edit • Insert • View • Format • Tools •                                                                                                    |                                                                                                    |  |
| <ul> <li>♠ I Sizes</li> <li>B I U E E</li> </ul>                                                                                                    | 33 ■ 注注 33 33 8                                                                                                    |  |
|                                                                                                    |                                                                                                    |  |
|                                                                                                    | 4                                                                                                    |  |
| Upload Required Documents                                                                                                    |                                                                                                    |  |
| Select the document type: *                                                                                                    | - Select Document Type - V                                                                                                    |  |
| Select the file to upload; *                                                                                                    |                                                                                                    |  |
| to oprotes,                                                                                                    |                                                                                                    |  |
| SAVE RESPONSE CANCEL                                                                                                    |                                                                                                    |  |
|                                                                                                    |                                                                                                    |  |

#### Submitting your Corrective Action Evidence

To submit your Evidence of Corrective Action response to BSAS, click the "Submit Response to BSAS" button, as shown below. You must submit your Evidence of Corrective Action by the Evidence Due date listed in the Line Item heading.

| Home > Programs > Test program-demo only > Open Program DCOs                                                                                  |                                                                                                    |  |  |
|----------------------------------------------------------------------------------------------------|----------------------------------------------------------------------------------------------------|--|--|
| Open Program DCO Line Items                                                                                                    |                                                                                                    |  |  |
| The list below contains DCO line items your program must respo                                                                                | and to or that are currently under review by BSAS.                                                                                                    |  |  |
| Per 105 CMR 164.000 the Deficiency Correction Order (DCO) re<br>evidence of the corrective action by the corrective evidence due              | esponse process has changed, instruction information on the process can be found here. You must respond to each line item by the corrective action plan due date with, at a minimum, a plan to address the deficiency. You must submit date listed on the line item.                                                                                                    |  |  |
| To respond to a DCO line item click on the corresponding "Upda                                                                                | te Response" link below. Once your response is complete you will need to submit it to the Bureau of Substance Addiction Services by clicking the "Submit Response to BSAS" button below.                                                                                                    |  |  |
| Please read the specific instruction for each line item below.                                                                                |                                                                                                    |  |  |
| Corrective Action Plan Under Review   Evidence Due by                                                                                         | : Jul 15, 2021 🗸 🗸                                                                                                    |  |  |
| You have submitted your corrective action plan and it is cur<br>If the corrective action has been completed, you may enter your<br>documents. | rently under review by BSAS_You will receive an email notification if the plan is approved or resubmitted to you for additional information.<br>evidence of corrective action narrative and upload any supporting documents now. To update your response click the "Update Response" button below and enter your evidence of corrective action narrative and upload any supporting<br>if the RSAS for require the information.                                                                                                    |  |  |
| Other ( see line (s)                                                                                                    |                                                                                                    |  |  |
| Date Decelved:                                                                                                    | • Mail IS (Kullaritipu), MA (2345 - (Mail Ste))<br>Mar 46 (2014)                                                                                                    |  |  |
| Corrective Action Plan Due Date:                                                                                                    | May (0, 022)<br>May (0, 02)                                                                                                    |  |  |
| Begulation:                                                                                                    | into you, gene :<br>164.017 - Dian of Correction                                                                                                    |  |  |
|                                                                                                    | <ul> <li>A The Licensed or Approved Provider shall submit a plan of correction to address each deficiency within 16 calendar days. unless otherwise specified by the Department and, as provided in 105 CMR 164 077(6), shall remely or correct each deficiency origit each days of eccept of the deficiency correction or the. The Department may reconsideration of the motified plan of correction, or any portion there calendar days of receipt of notice.</li> <li>B. The plan of correction shall set forth, with respect to each deficiency, the specific corrective steps) to be taken, a time to set specific corrective steps). The plan of correction shall set forth, with respect to each deficiency, the specific corrective steps) to be taken, a time to set specific amount possible. The plan of correction shall set forth, with respect to each deficiency within 60 calendar days, the Licensed or Approved Provider shall submit a written plan for correction shall be signed by either the Licensed or Approved Provider shall submit a plan of correction or any portion there days the set of the deficiency correction days of the Licensed or Approved Provider and submit a plan of correction as a cell deficiency by the date plan of correction or any portion theread or within 60 calendar days, the Licensed or Approved Provider may submit a written requests to administrative reconsideration of the modified plan of correction as a cell deficiency by the date specified in the deficiency correction date of correction as a cell deficiency by the date specific in the deficiency correction date or correction as a cell deficiency by the date specific and ways of cecipit of notice.</li> <li>Diress If a Licensed or Approved Provider final to remove the Porvider to the vice excepted or oraclicions are celled and cole of the deficiency of the deficiency correction date or fails to remedy or correct a a celled deficiency by the date specific and the deficiency correction as a celled deficiency by the date specific and the deficiency correct a</li></ul> |  |  |
| Description of Non-Compliance:                                                                                                    | Description of the issue.                                                                                                    |  |  |
| Instructions for Response:                                                                                                    | Instruction for resolve the issue.                                                                                                    |  |  |
| Program Response Information                                                                                                    |                                                                                                    |  |  |
| Plan Submitted Date:                                                                                                    | May 16, 2021                                                                                                    |  |  |
| Corrective Action Plan:                                                                                                    | The program's response.                                                                                                    |  |  |
| Evidence Submitted Date:                                                                                                    |                                                                                                    |  |  |
| Corrective Action Evidence:                                                                                                    | The Program's Evidence of Corrective Action.                                                                                                    |  |  |
| SUBMIT RESPONSE TO BSAS UPDATE RESPONSE                                                                                                    |                                                                                                    |  |  |

Once the Evidence of Corrective Action is submitted for review, the line item will be displayed with a status of Corrective Action Under Review, as shown below. The line item will remain on this page until it is closed by BSAS staff, at which point the program's Program Director will receive an email notification. If the Evidence of Corrective Action is not deemed to be sufficient the line item will be resubmitted to your program and you will need to update your response as described above. The program's Program Director will receive an email notification with the resubmission reason.

| Home > Programs > Test program- demo only > 0                                                                                                    | Dpen Program DCOs                                                                                                    |
|----------------------------------------------------------------------------------------------------|----------------------------------------------------------------------------------------------------|
| Open Program DCO Line Items                                                                                                    |                                                                                                    |
| The list below contains DCO line items your program must respo                                                                                                    | and to or that are currently under review by BSAS.                                                                                                    |
| Per 105 CMR 164.000 the Deficiency Correction Order (DCO) re<br>evidence of the corrective action by the corrective evidence due                                                                                               | esponse process has changed, instruction information on the process can be found here. You must respond to each line item by the corrective action plan due date with, at a minimum, a plan to address the deficiency. You must submit date listed on the line item.                                                                                                    |
| To respond to a DCO line item click on the corresponding "Upda                                                                                                    | te Response" link below. Once your response is complete you will need to submit it to the Bureau of Substance Addiction Services by clicking the "Submit Response to BSAS" button below.                                                                                                    |
| Please read the specific instruction for each line item below.                                                                                                    |                                                                                                    |
| Corrective Action Evidence Under Review   Submitted On: May 16, 2021                                                                                                    |                                                                                                    |
| You have submitted your evidence of corrective action and it is currently under review by BSAS. You will receive an email notification if this DCO line item is closed or it is resubmitted to you for additional information. |                                                                                                    |
| Site Location(s)                                                                                                    | Main St Northampton, MA 12345 - (Main Site)                                                                                                    |
| Date Received:                                                                                                    | May 16, 2021                                                                                                    |
| Corrective Action Plan Due Date:                                                                                                    | May 30, 2021                                                                                                    |
| Corrective Action Evidence Due Date:                                                                                                    | Jul 15, 2021                                                                                                    |
| Regulation:                                                                                                    | 164.017 - Plan of Correction                                                                                                    |
|                                                                                                    | <ul> <li>A The Licensed or Approved Provider shall submit a plan of correction to address each deficiency within 14 calandar days, unless otherwise specified by the Department and, as provided in 165 CMR 160 370(b), shall meeting of correction of bedfore y or cell within 60 calendard adys of receipt of the deficiency correction or the The Department may modify the plan of correction by providing notice to the Licensed or Approved Provider. The Licensed or Approved Provider The Use statement may modify the plan of correction, or any portion thered, within sever calendard adys of receipt of the deficiency correct on core. The Department may modify the correction shall set forth, with respect to each deficiency, the specific corrective step(s) to be taken, a timetable for each step, and the date by which full compliance with the deficiency of the date shall be constrained within 60 calendard adys, the Licensed or Approved Provider The Licensed or Approved Provider the Licensed or Approved Provider shall submit a written plan for correction shall be signed by efficiency in the capatine of the deficiency is the date advection of the ordification of the modified plan of correction shall be signed by efficiency is not equable of correction within 60 calendar days, the Licensed or Approved provider shall submit a written plan for correction shall be signed by efficiency is not equable correction within 60 calendar days, the Licensed or Approved provider shall submit a written plan for correction of the deficiency is not equable correction within 60 calendar days, the Licensed or Approved provider shall submit a plan of correction or any portion there of within seven calendar days of not correction shall be complex with 160 CuR4 written advection shall be complex with 160 CuR4 written advection shall be advected advection shall be advected advected advected advected advected advected advected advected advected advected advected advected advected advected advected advected advected advected advected advected advected</li></ul> |
|                                                                                                    | <ol> <li>Impose a civil fine upon the Licensed or Approved Provider not to exceed \$1,000 per deficiency for each day the deficiency continues to exist beyond the date<br/>prescribed for concretion;</li> <li>Pursue any other sanction as the Department may impose administratively upon the Licensed or Approved Provider; or<br/>4. Impose any combination of the penalties set forth in 105 CMR 164.017(D)(1)-(3), inclusive.</li> <li>E. Administrative Reconsideration of civil fines</li> </ol>                                                                                                    |
|                                                                                                    | <ol> <li>Request for Administrative Review. The Licensed or Approved Provider may submit a written request for administrative reconsideration within seven calendar days of receipt of notice of the fine on forms approved by the Department. The request Is for administrative reconsideration within seven calendar days of warranted, including specific reference to all relevant factors under 105 CMR 164.000 and any and all support the reasons why a waver or reduction of a fine is commissioner or designed shall conduct an administrative review. Dased solely on the evidence presented within the written request and Department records, and shall support the designed shall constitute a final agency decision in an adjudicatory proceeding subject to judical review parsuant to M.G.L. c. 30A, §</li> <li>The failure to fite an appear requesting administrative review withos even calendar days of receipt of the notice constitutes a waver of the right to request reconsideration and all fines set forth in the notice shall be imposed. The payment of a fine constitutes a waiver of the right to appeal.</li> </ol>                                                                                                    |
| Description of Non-Compliance:                                                                                                    | Description of the issue.                                                                                                    |
| Instructions for Response:                                                                                                    | Instruction to resolve the issue.                                                                                                    |
| Program Response Information                                                                                                    |                                                                                                    |
| Plan Submitted Date:                                                                                                    | May 16, 2021                                                                                                    |
| Corrective Action Plan:                                                                                                    | The program's response.                                                                                                    |
| Evidence Submitted Date:                                                                                                    | May 16, 2021                                                                                                    |
| Corrective Action Evidence:                                                                                                    | The Program's Evidence of Corrective Action.                                                                                                    |
|                                                                                                    |                                                                                                    |

## 3. View Closed DCO Line Items

Once a line item is closed by BSAS staff, it will be visible on the Closed DCO Line Items page shown below.

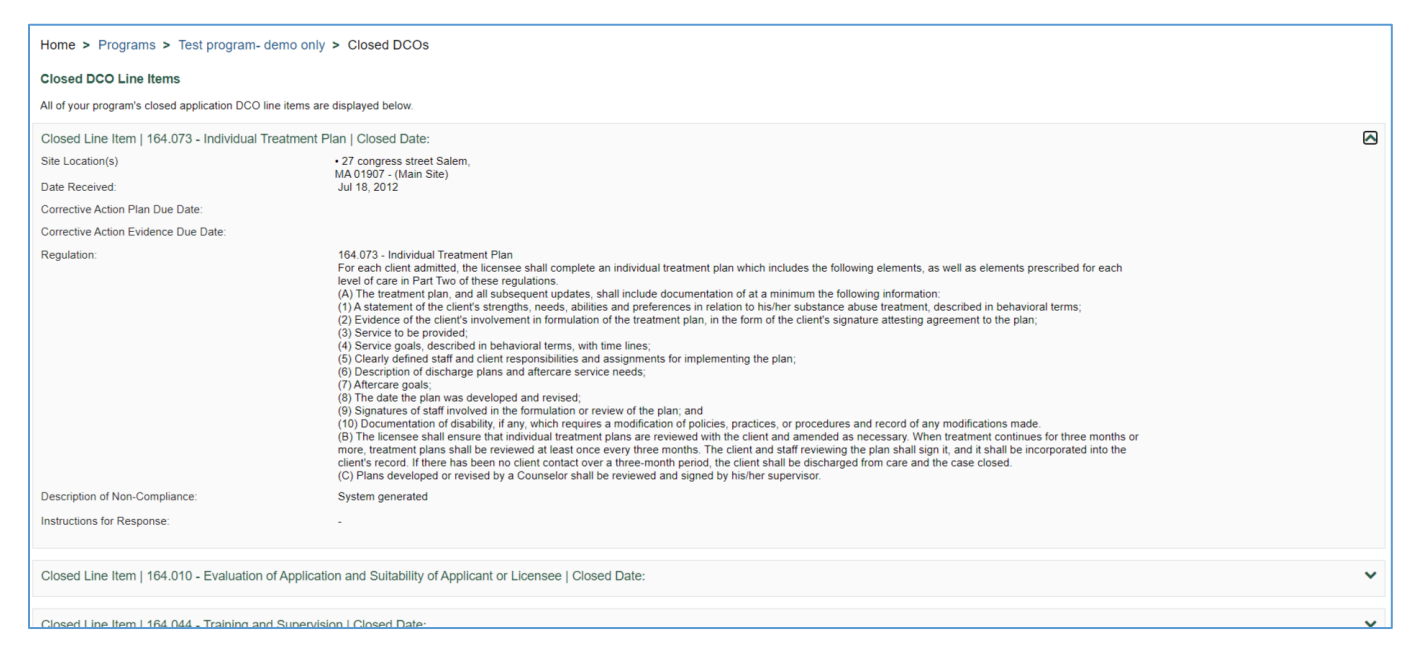